## 高雄市防空疏散避難設施電子地圖 手機操作說明

## 壹、開啟及查詢使用:

方法一、網頁連結:

- 1. 直接 Google 搜尋「高雄市防空疏散避難設 施地圖」並點選連結。
- 連線至「高雄市政府警察局全球資訊網」, 點選「業務宣導」下「防空疏散避難專區」
  ,該專區有電子地圖連結、全民防空宣導資料及避難設備位置 pdf 檔等資訊。
- 連線至「內政部警政署全球資訊網」,點選 「資訊公開」下「防空疏散避難專區」,選 取高雄市或其他縣市查詢。

方法二、Line「高雄市政府警察局」官方帳號:

加入「高雄市政府警察局」Line 官方帳號, 點選右邊「服務台」(警政便民服務 Menu)→ 高雄警政安全網電子地圖→「高雄市防空疏 散避難設施電子地圖」(路徑可能略有調整 ,但仍可連結本市防空避難電子地圖)。

方法三:內政部警政署「警政服務」App

安裝內政部警政署所製「警政服務」App, 完成基本設定。點選防空疏散避難專區,選 取高雄市或其他縣市,查詢避難設備相關資 訊。

1

## 貳、停止顯示避難設備位置:

- 方法一、點選任一防空避難標誌圖示→點選「查看地 圖圖例」→點選「關閉」→回到地圖頁面。
- 方法二、於下方工作列點選中間「已儲存」→下拉至 最下方,點選右下方「地圖」→點選「高雄 市防空疏散避難設施地圖(市警局版)」或「 高雄市(內政部警政署版)」→點選下方標題 名稱或「查看地圖圖例」→關閉。

## 叁、再次開啟避難設備位置顯示:

方法一、使用前頁「壹」所列方法。

方法二、於下方工作列點選中間「已儲存」→下拉至 最下方,點選右下方「地圖」→點選「高雄 市防空疏散避難設施地圖(市警局版)」或「 高雄市(內政部警政署版)」即可開啟。